## 【認証番号設定方法】

ファーストケア Ver.6

## 認証番号設定方法

インストール後に行う操作です。正しくご利用いただくために認証番号の設定を行ってください。 ※認証番号設定後もファーストケアに自社情報を設定するまでは体験版として起動します。詳しくは別紙「スタートガイド①」をご覧ください。

## 認証番号設定の注意点

認証番号の設定の前に以下①~④をご確認ください。

- ① 製品に同封されています『「ファーストケアVer.6」認証番号のご案内』をお手元にご用意ください。
- ② 2台以上ご契約(ネットワークタイプ)の場合、認証番号の設定はサーバー機(親機)1台のみに行います。
- ③「ファーストケア体験版」をご利用の場合でCD-R付属の"サンプルデータ"をお使いの場合は、データの初期化 (体験版サンプルデータの消去)が必要になります。

⇒詳しい手順は体験版インストール時にお送りしている別紙『「ファーストケア体験版」のご利用にあたって』をお読みください。

④ ご質問・ご不明な点はヘルプデスクまでお気軽にご連絡ください。

## 手順

※以下の画面イメージにつきましては、バージョンアップ等により予告なく変更する場合がございます。 また、一部の画面については案内を載せておりませんのでご了承願います。

| 1 | デスクトップ上のファーストケアのショートカットアイコン(右図の<br>ミツバチ)をダブルクリックし、ファーストケア Ver.6 を起動します。<br>※アイコンはご利用のサービスにより異なります。                         |  |
|---|----------------------------------------------------------------------------------------------------|--|
| 2 | ログイン画面が表示されます。<br>ユーザー名に「admin」・パスワードに「admin」と半角英数で入力し、<br>[ログイン]をクリックします。<br>※「admin」は初期値です。ログインユーザー設定で任意に変更できます。         |  |
| 3 | ※こちらの手順は初回起動時のみ必要なステップとなります。<br>⇒表示されない場合は、手順5に進んでください。<br>「ファーストケア Ver.6 のデータベースが作成されていません。・・・」が<br>表示されるので、[はい]をクリックします。 |  |
| 4 | 「データベースの作成は、成功しました。」が表示されるので、[OK]を<br>クリックします。<br>手順3が表示されない場合は、本画面は自動でスキップされます。                                           |  |

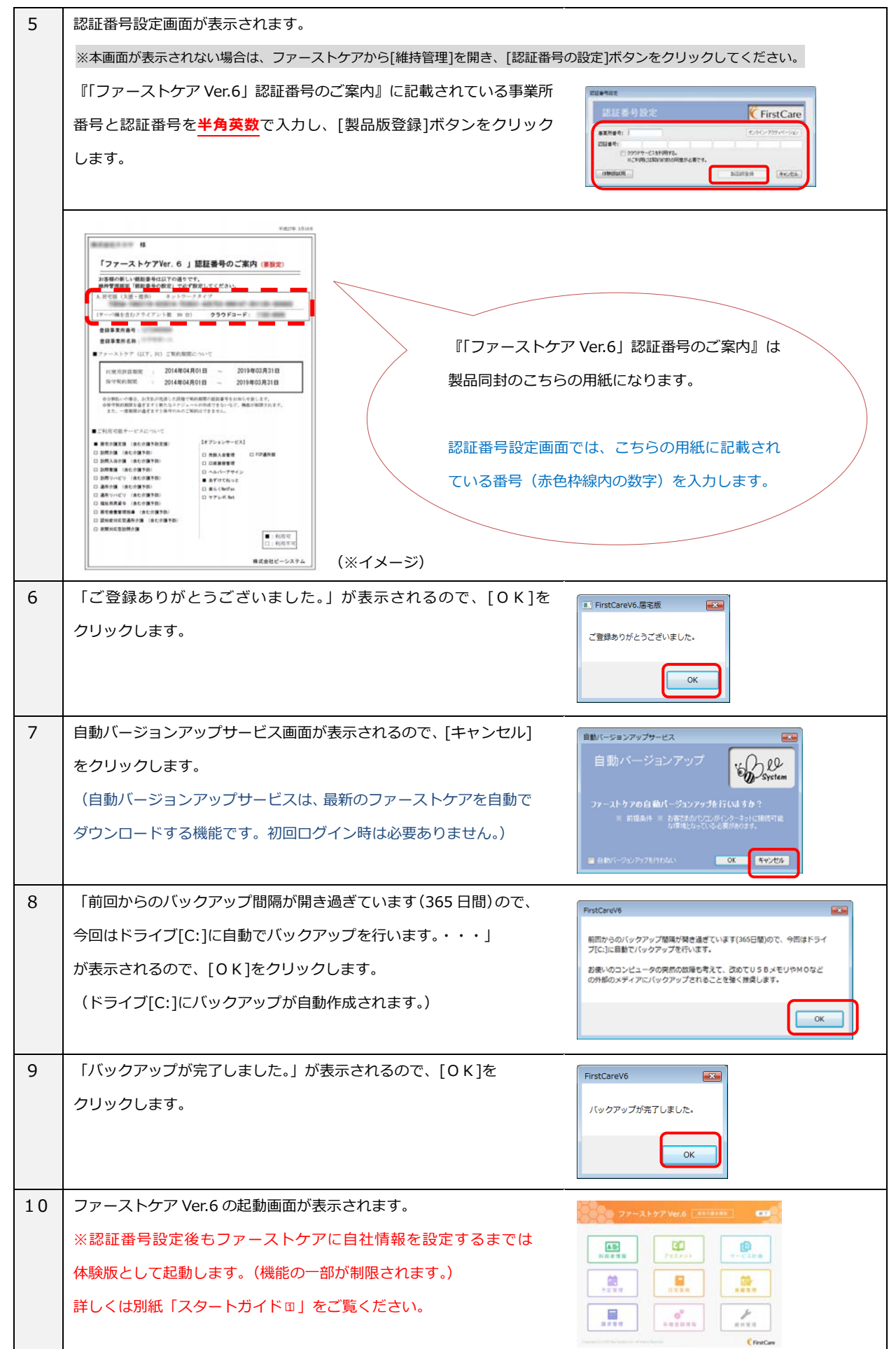